# TABLA DE CONTENIDO

| OBJ        | IETIVOS                                                                |
|------------|------------------------------------------------------------------------|
| 1.         | PRECONDICIONES                                                         |
| 2.         | VERIFICACION DOCUMENTOS DE RECAUDO POR CLASIFICAR                      |
| 3.         | IMPUTACION DE RECAUDOS POR CLASIFICAR DE VIGENCIAS ANTERIORES . 4      |
| 3.1<br>CON | RECAUDOS DE INGRESOS A PARTIR DE CAUSACIONES PREVIAMENTE<br>NSTITUIDAS |
| 3.2        | IMPUTACION SIMULTANEA CUANDO NO EXISTE CAUSACION PREVIA 10             |
| 4.         | ANULACION RECAUDOS VIGENCIA ANTERIOR                                   |
| 5.         | VERIFICACION CONTABLE                                                  |

|             |                                    | Fecha    | 08/02/2017 |
|-------------|------------------------------------|----------|------------|
| 0           | GUIA RECAUDOS VIGENCIAS ANTERIORES | Versión: | 1.0        |
| MINHACIENDA |                                    | Página:  | 2 de 19    |
|             |                                    |          |            |

### **OBJETIVOS**

 Disponer a los usuarios responsables del registro de la gestión de ingresos, una nueva transacción que permite imputar documentos de recaudo por clasificar de vigencias anteriores, en pesos, con el fin de contar con los registros contables automáticos requeridos, reflejando igualmente la gestión de los ingresos.

|             |                                    | Fecha    | 08/02/2017 |
|-------------|------------------------------------|----------|------------|
| 0           | GUIA RECAUDOS VIGENCIAS ANTERIORES | Versión: | 1.0        |
| MINHACIENDA |                                    | Página:  | 3 de 19    |
|             |                                    |          |            |

#### 1. PRECONDICIONES

Documentos de recaudo por clasificar de vigencias cerradas con saldo pendiente por imputar

### 2. VERIFICACION DOCUMENTOS DE RECAUDO POR CLASIFICAR

Se deben verificar los documentos de recaudo por clasificar de vigencias anteriores con saldo pendiente por imputar utilizando el "Reporte de Saldos por Imputar", del macroproceso de ING.

**Nota 1**: Se recomienda realizar este proceso de manera coordinada entre las diferentes áreas que conforman la Dirección Financiera de la entidad, para que se tomen las decisiones a que haya lugar, por los posibles registros contables manuales que eventualmente el área contable pudo haber realizado, reflejando los efectos de los documentos de recaudo por clasificar de vigencias anteriores, que no se podían usar en las transacciones de ingresos.

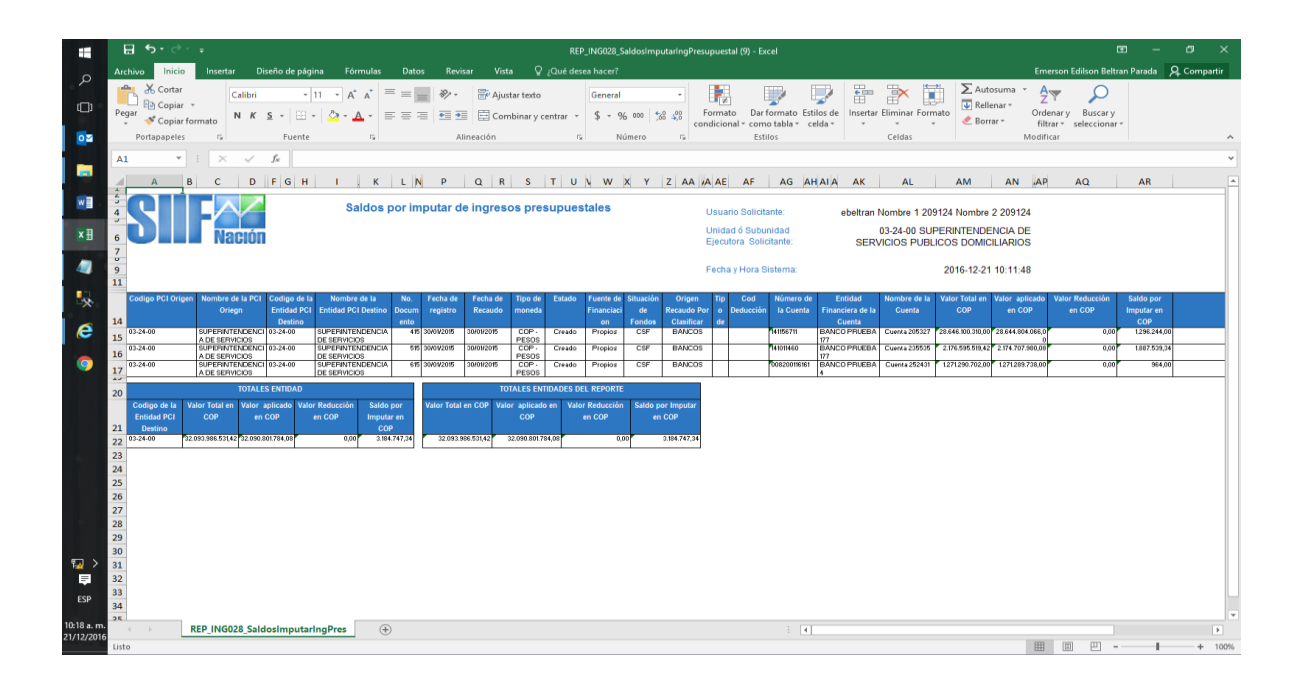

|             |                                    | Fecha    | 08/02/2017 |
|-------------|------------------------------------|----------|------------|
| 0           | GUIA RECAUDOS VIGENCIAS ANTERIORES | Versión: | 1.0        |
| MINHACIENDA |                                    | Página:  | 4 de 19    |
|             |                                    |          |            |

### 3. IMPUTACION DE RECAUDOS POR CLASIFICAR DE VIGENCIAS ANTERIORES

## 3.1 RECAUDOS DE INGRESOS A PARTIR DE CAUSACIONES PREVIAMENTE CONSTITUIDAS

Ruta: ING/RECAUDO DE INGRESOS / RECAUDO VIGENCIA ANTERIOR

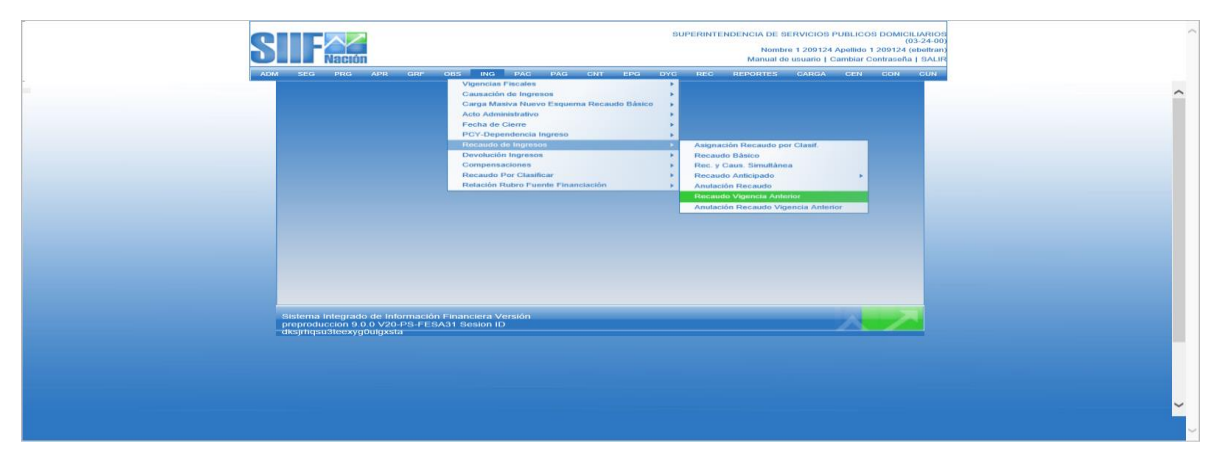

El usuario busca y selecciona el "documento de recaudo por clasificar" que requiere imputar.

**Nota 2:** Inicialmente la transacción solo dispondrá "documentos de recaudo por clasificar de Bancos, en pesos. En actualizaciones posteriores se incluirán los documentos de compensación de deducciones, títulos y los generados por el módulo de DYC.

|                 |                                    | Fecha    | 08/02/2017 |
|-----------------|------------------------------------|----------|------------|
| 0               | GUIA RECAUDOS VIGENCIAS ANTERIORES | Versión: | 1.0        |
| (i) MINHACIENDA |                                    | Página:  | 5 de 19    |
|                 |                                    |          |            |

|           |                         |           | M SEG PRG APR GRF OBS                                               | ING PAC          | PAG             | CNT EPG        | SUPERIN                | TENDENCIA D<br>No<br>Manu<br>REPORTE | E SERVICIOS PUBLICOS DOMIC<br>(<br>imbre 1 209124 Apellido 1 209124<br>al de usuario   Cambiar Contraseñs<br>S CARGA CEN CON | ILLARIOS<br>03-24-00)<br>(debitran)<br>a   SALIR                        |
|-----------|-------------------------|-----------|---------------------------------------------------------------------|------------------|-----------------|----------------|------------------------|--------------------------------------|----------------------------------------------------------------------------------------------------|-------------------------------------------------------------------------|
|           |                         |           | S                                                                   | eleccionar Docum | ento de F       | Recaudo po     | r Clasificar           |                                      |                                                                                                    |                                                                         |
| Número co | nsecutivo:              |           | Fecha de regi                                                       | istro:           |                 |                | Tipo de                | e Recaudo po                         | or Clasificar: <mark>Bancos</mark>                                                                                           | Buscar                                                                  |
| Consecuti | ro Fecha de<br>Registro | Tercero   | Nombre/Razón Social                                                 | Saldo COP        | Saldo<br>M.Ext. | Tipo<br>Moneda | Fuente<br>Financiación | Situación<br>Fondos                  | PCI Origen                                                                                                    | PCI Destino                                                             |
|           |                         |           |                                                                     |                  |                 |                |                        |                                      | 03-24-00-<br>SUPERINTENDENCIA DE<br>SERVICIOS PUBLICOS<br>DOMICILIARIOS                                                      | 03-24-00-<br>SUPERINTENDENCIA DE<br>SERVICIOS PUBLICOS<br>DOMICILIARIOS |
| 515       | 2015-01-30              |           |                                                                     | \$1.887.539,34   | \$0,00          | Pesos          | Propios                | CSF                                  | 03-24-00-<br>SUPERINTENDENCIA DE<br>SERVICIOS PUBLICOS<br>DOMICILIARIOS                                                      | 03-24-00-<br>SUPERINTENDENCIA DE<br>SERVICIOS PUBLICOS<br>DOMICILIARIOS |
| 615       | 2015-01-30              |           |                                                                     | \$964,00         | \$0,00          | Pesos          | Propios                | CSF                                  | 03-24-00-<br>SUPERINTENDENCIA DE<br>SERVICIOS PUBLICOS<br>DOMICILIARIOS                                                      | 03-24-00-<br>SUPERINTENDENCIA DE<br>SERVICIOS PUBLICOS<br>DOMICILIARIOS |
| 6215      | 2015-02-04              | 892000265 | ADMINISTRACION DESCENTRALIZAD/<br>ESTABLECIMIENTO PUBLICO Prueba 14 | \$2.464.000,00   | \$0,00          | Pesos          | Propios                | CSF                                  | 03-24-00-<br>SUPERINTENDENCIA DE<br>SERVICIOS PUBLICOS<br>DOMICILIARIOS                                                      | 03-24-00-<br>SUPERINTENDENCIA DE<br>SERVICIOS PUBLICOS<br>DOMICILIARIOS |
| 11215     | 2015-02-17              | ,         |                                                                     | \$0,56           | \$0,00          | Pesos          | Propios                | CSF                                  | 03-24-00-<br>SUPERINTENDENCIA DE<br>SERVICIOS PUBLICOS<br>DOMICILIARIOS                                                      | 03-24-00-<br>SUPERINTENDENCIA DE<br>SERVICIOS PUBLICOS<br>DOMICILIARIOS |
| 17614     | 2014-12-10              |           |                                                                     | \$608.287,09     | \$0,00          | Pesos          | Propios                | CSF                                  | 03-24-00-<br>SUPERINTENDENCIA DE<br>SERVICIOS PUBLICOS<br>DOMICILIARIOS                                                      | 03-24-00-<br>SUPERINTENDENCIA DE<br>SERVICIOS PUBLICOS<br>DOMICILIARIOS |
| 21615     | 2015-02-1               |           |                                                                     | \$6.140,00       | \$0,00          | Pesos          | Propios                | CSF                                  | 03-24-00-<br>SUPERINTENDENCIA DE<br>SERVICIOS PUBLICOS<br>DOMICILIARIOS                                                      | 03-24-00-<br>SUPERINTENDENCIA DE<br>SERVICIOS PUBLICOS<br>DOMICILIARIOS |
|           |                         |           |                                                                     |                  |                 |                |                        |                                      | 03-24-00-                                                                                                    | 03-24-00-                                                               |

Para seleccionar los documentos de causación previamente registrados se debe dar clic en el botón "Causación Previa".

|                                 |                                              |                                           | S                                | Nación                                                             |                           |        |         | SUPERIN      | TENDENCIA I<br>N<br>Manu | DE SERVICIOS PUBLICOS DOMIC<br>(<br>ombre 1 209124 Apellido 1 209124<br>Jal de usuario   Cambiar Contraseñ: | ILIARIOS<br>03-24-00)<br>(ebeltran)<br>a   SALIR                        |              |
|---------------------------------|----------------------------------------------|-------------------------------------------|----------------------------------|--------------------------------------------------------------------|---------------------------|--------|---------|--------------|--------------------------|----------------------------------------------------------------------------------------------------|-------------------------------------------------------------------------|--------------|
|                                 |                                              |                                           | A                                | DM SEG PRG APR GRF OBS                                             | S ING PAC                 | PAG    | CNT EPG | DYC REC      | REPORT                   | ES CARGA CEN CON                                                                                            | CUN                                                                     |              |
|                                 | 6215                                         | 2015-02-04                                | 892000265                        | ADMINISTRACION DESCENTRALIZAD<br>ESTABLECIMIENTO PUBLICO Prueba 14 | 0A<br>4571 \$2.464.000,00 | \$0,00 | Pesos   | Propios      | CSF                      | SUPERINTENDENCIA DE<br>SERVICIOS PUBLICOS<br>DOMICILIARIOS                                                  | SUPERINTENDENCIA DE<br>SERVICIOS PUBLICOS<br>DOMICILIARIOS              |              |
|                                 | 11215                                        | 2015-02-17                                |                                  |                                                                    | \$0,56                    | \$0,00 | Pesos   | Propios      | CSF                      | 03-24-00-<br>SUPERINTENDENCIA DE<br>SERVICIOS PUBLICOS<br>DOMICILIARIOS                                     | 03-24-00-<br>SUPERINTENDENCIA DE<br>SERVICIOS PUBLICOS<br>DOMICILIARIOS |              |
|                                 | 17614                                        | 2014-12-10                                |                                  |                                                                    | \$608.287,09              | \$0,00 | Pesos   | Propios      | CSF                      | 03-24-00-<br>SUPERINTENDENCIA DE<br>SERVICIOS PUBLICOS<br>DOMICILIARIOS                                     | 03-24-00-<br>SUPERINTENDENCIA DE<br>SERVICIOS PUBLICOS<br>DOMICILIARIOS |              |
|                                 | 21615                                        | 2015-02-19                                |                                  |                                                                    | \$6.140,00                | \$0,00 | Pesos   | Propios      | CSF                      | 03-24-00-<br>SUPERINTENDENCIA DE<br>SERVICIOS PUBLICOS<br>DOMICILIARIOS                                     | 03-24-00-<br>SUPERINTENDENCIA DE<br>SERVICIOS PUBLICOS<br>DOMICILIARIOS |              |
|                                 | 23915                                        | 2015-02-23                                |                                  |                                                                    | \$60.000,00               | \$0,00 | Pesos   | Propios      | CSF                      | 03-24-00-<br>SUPERINTENDENCIA DE<br>SERVICIOS PUBLICOS<br>DOMICILIARIOS                                     | 03-24-00-<br>SUPERINTENDENCIA DE<br>SERVICIOS PUBLICOS<br>DOMICILIARIOS |              |
|                                 | 24815                                        | 2015-02-26                                |                                  |                                                                    | \$1.822.000,00            | \$0,00 | Pesos   | Propios      | CSF                      | 03-24-00-<br>SUPERINTENDENCIA DE<br>SERVICIOS PUBLICOS<br>DOMICILIARIOS                                     | 03-24-00-<br>SUPERINTENDENCIA DE<br>SERVICIOS PUBLICOS<br>DOMICILIARIOS |              |
|                                 | 25415                                        | 2015-02-23                                |                                  |                                                                    | \$0,97                    | \$0,00 | Pesos   | Propios      | CSF                      | 03-24-00-<br>SUPERINTENDENCIA DE<br>SERVICIOS PUBLICOS<br>DOMICILIARIOS                                     | 03-24-00-<br>SUPERINTENDENCIA DE<br>SERVICIOS PUBLICOS<br>DOMICILIARIOS |              |
|                                 |                                              |                                           |                                  | Anterior 1                                                         | 2 3 4 5                   | 6 7    | 8 9 10  | 24 25 Sig    | uiente                   |                                                                                                    |                                                                         |              |
|                                 |                                              |                                           |                                  | Imputación S                                                       | Simultánea                |        |         | Causación Pr | revia                    |                                                                                                    |                                                                         |              |
|                                 |                                              |                                           |                                  |                                                                    |                           |        |         |              |                          |                                                                                                    |                                                                         |              |
| Sistema<br>/ersión<br>Sesion II | Integrado de<br>pre-producci<br>D 0hgicszmtu | Información<br>on 9.0.0 V20<br>odszsh1u2v | Financiera<br>)-PS-FESA<br>vo02p | 30                                                                 |                           |        |         |              |                          |                                                                                                    |                                                                         | $\mathbf{A}$ |
|                                 |                                              |                                           |                                  |                                                                    |                           |        |         |              |                          |                                                                                                    |                                                                         |              |

El sistema muestra una nueva pantalla para que el usuario diligencie los siguientes datos:

• Fecha de registro: El sistema propone la fecha del documento de recaudo por clasificar la cual debe ser modificada por una fecha que corresponda a un periodo contable y presupuestal abierto.

Se puede borrar la fecha, dando clic en la X y diligenciarla nuevamente así: Ejemplo 2016/12/20

|             |                                    | Fecha    | 08/02/2017 |
|-------------|------------------------------------|----------|------------|
| 0           | GUIA RECAUDOS VIGENCIAS ANTERIORES | Versión: | 1.0        |
| MINHACIENDA |                                    | Página:  | 6 de 19    |
|             |                                    |          |            |

|                                | ADM SEG             | PRG APR           | 085               | ING PAC PA             | KG UNIT EPG D           | IU REU REM          | ORTES CARGA    | CEN CON CO        | ******            |   |
|--------------------------------|---------------------|-------------------|-------------------|------------------------|-------------------------|---------------------|----------------|-------------------|-------------------|---|
|                                |                     | C                 | lasificación de i | ingresos a partir de r | recaudos por clasificar | de vigencia anterio | 70             |                   |                   |   |
| Datos Básicos                  |                     |                   |                   |                        |                         |                     |                |                   |                   | _ |
| Fecha Registro: 2              | 2016/12/20          | X Año F           | scal:             | 2015                   | Año De La Obli          | gacion: 2015        |                | Vigencia Fiscal:  | Vigencia Anterior |   |
| Documento Causación            | O Diciembr          | re 2016 🛛 🕖       |                   |                        |                         |                     |                |                   |                   | _ |
| Fuente de Financiación:        | Do Lu Ma M          | i Ju Vi Sa        | ón de Fondos:     | CSF                    | ~                       |                     |                |                   |                   |   |
| Documento de causacion:        | 4 5 6               | 1 2 3<br>7 8 9 10 | Causación:        |                        |                         |                     |                |                   |                   |   |
|                                | 11 12 13 1          | 14 15 16 17       |                   |                        |                         |                     |                |                   |                   |   |
| Valor total                    | 18 19 20 2          | 21 22 23 24       |                   |                        |                         |                     |                |                   |                   | - |
|                                | 23 20 21 2          | 30 28 30 31       |                   |                        |                         |                     |                |                   |                   | _ |
| Datos Tercero                  |                     |                   |                   |                        |                         |                     |                |                   |                   | _ |
| Naturaleza Juridica: *         | Seleccione          | ~                 | l ipo de          | Identificacion: ^      | Seleccione              | $\checkmark$        | Identificacion |                   |                   |   |
| Hombre o Razon Social.         |                     |                   |                   |                        |                         |                     |                |                   |                   | _ |
| Items de afectación de ingreso | 08                  |                   |                   |                        |                         |                     |                |                   |                   | - |
| Dependencias de Afec           | ctacion de Ingresos | s Posi            | iones Catálogo    | de Ingresos            | Fuente de Financiació   | n Situación         | de Fondos      | Pesos Colombianos | Valor a Imputar   |   |
|                                |                     |                   |                   |                        |                         |                     |                |                   |                   |   |
|                                |                     |                   |                   |                        |                         |                     |                |                   |                   | 1 |
| Datos Administrativos          |                     |                   |                   |                        |                         |                     |                | Guard             | lar Cancelar      |   |
|                                |                     |                   |                   |                        |                         |                     |                |                   |                   | _ |
|                                |                     |                   |                   |                        |                         |                     |                |                   |                   |   |
|                                |                     |                   |                   |                        |                         |                     |                |                   |                   |   |

• Documento de Causación: Dar clic en el botón documento causación (...). El sistema muestra lista de documentos de causación con saldo por imputar para que el usuario seleccione el que corresponda.

|                            | ADM SEG PRG | I<br>APR GRF OBS          | ING PAC PAR           | S CNT EPG DYC             | UPERINTENDENCIA D<br>Manu<br>REC REPORTE | E SERVICIOS PUBLICOS<br>Nombre 1 212645 Apellido<br>al de usuario   Cambiar Co<br>IS CARGA CEN | S DOMICILIARIOS<br>(03-24-00)<br>11 212645 (mdiaz)<br>ontraseña   SALIR<br>CON CUN |
|----------------------------|-------------|---------------------------|-----------------------|---------------------------|------------------------------------------|------------------------------------------------------------------------------------------------|------------------------------------------------------------------------------------|
|                            |             | Clasificación de i        | ngresos a partir de r | ecaudos por clasificar de | e vigencia anterior                      |                                                                                                |                                                                                    |
| Datos Básicos              |             |                           |                       |                           |                                          |                                                                                                |                                                                                    |
| Fecha Registro:            | 2015/01/30  | Año Fiscal:               | 2015                  | Año De La<br>Obligacion:  | 2015                                     | Vigencia<br>Fiscal:                                                                            | Vigencia Anterior                                                                  |
| Documento Causación        | 1           |                           |                       |                           |                                          |                                                                                                |                                                                                    |
| Fuente de Financiación     | : Propios   | V Situación de<br>Fondos: | CSF                   | $\checkmark$              |                                          |                                                                                                |                                                                                    |
| Documento de<br>causacíon: |             | Fecha Causaciór           | :                     |                           |                                          |                                                                                                |                                                                                    |
| Valor total                |             |                           |                       |                           |                                          |                                                                                                |                                                                                    |
| Valor total en pesos*      | \$0,00      |                           |                       |                           |                                          |                                                                                                |                                                                                    |
| Datos Tercero              |             |                           |                       |                           |                                          |                                                                                                |                                                                                    |
| Naturaleza Jurídica: *     | Seleccione  | ✓ Tipe                    | de Identificación: *  | Seleccione                | ∨ Iden                                   | tificacion                                                                                     |                                                                                    |
| Nombre o Razón Social      |             |                           |                       |                           |                                          |                                                                                                |                                                                                    |
| Items de afectación de     | ingresos    |                           |                       |                           |                                          |                                                                                                |                                                                                    |

|             |                                    | Fecha    | 08/02/2017 |
|-------------|------------------------------------|----------|------------|
| 0           | GUIA RECAUDOS VIGENCIAS ANTERIORES | Versión: | 1.0        |
| MINHACIENDA |                                    | Página:  | 7 de 19    |
|             |                                    |          |            |

|      |               |                      | ADM        | SEG PRG APR GRF OBS                                       | ING PAC          | PAG C           | NT EPG         | DYG REC                | REPORTES C          | ARGA CEN CON                     | CUN                                                     |
|------|---------------|----------------------|------------|-----------------------------------------------------------|------------------|-----------------|----------------|------------------------|---------------------|----------------------------------|---------------------------------------------------------|
| Sele | ccionar Docum | ento de Causa        | ción       |                                                           |                  |                 |                |                        |                     |                                  | ×                                                       |
| Ni   | úmero consecu | tivo:                |            | Fecha de registr                                          | ro:              |                 |                | Numero Docum           | iento Tercero:      |                                  | Buscar                                                  |
|      | Consecutivo   | Fecha de<br>Registro | Tercero    | Nombre/Razón Social                                       | Saldo COP        | Saldo<br>M.Ext. | Tipo<br>Moneda | Fuente<br>Financiación | Situación<br>Fondos | Identificación PCI<br>generadora | Descripción PCI generadora                              |
| 0    | 310           | 2010-12-31           | 800062831  | Tercero Juridico Prueba 68233                             | \$8.383.000,00   | \$0,00          |                | Propios                | CSF                 | 03-24-00                         | SUPERINTENDENCIA DE SERVICIOS<br>PUBLICOS DOMICILIARIOS |
| 0    | 1110          | 2010-12-31           | 830073443  | Tercero Juridico Prueba 203724                            | \$11.101.000,00  | \$0,00          |                | Propios                | CSF                 | 03-24-00                         | SUPERINTENDENCIA DE SERVICIOS<br>PUBLICOS DOMICILIARIOS |
| ۲    | 1610          | 2010-12-31           | 805014334  | Tercero Juridico Prueba 581488                            | \$884.000,00     | \$0,00          |                | Propios                | CSF                 | 03-24-00                         | SUPERINTENDENCIA DE SERVICIOS<br>PUBLICOS DOMICILIARIOS |
| 0    | 1710          | 2010-12-31           | 830042636  | Tercero Juridico Prueba 366542                            | \$112.177.269,00 | \$0,00          |                | Propios                | CSF                 | 03-24-00                         | SUPERINTENDENCIA DE SERVICIOS<br>PUBLICOS DOMICILIARIOS |
| 0    | 1810          | 2010-12-31           | 819000099  | Tercero Juridico Prueba 581503                            | \$871.202,00     | \$0,00          |                | Propios                | CSF                 | 03-24-00                         | SUPERINTENDENCIA DE SERVICIOS<br>PUBLICOS DOMICILIARIOS |
| 0    | 1910          | 2010-12-31           | 891680067  | ADMINISTRACION CENTRAL Prueba<br>1670                     | \$6.959.878,00   | \$0,00          |                | Propios                | CSF                 | 03-24-00                         | SUPERINTENDENCIA DE SERVICIOS<br>PUBLICOS DOMICILIARIOS |
| 0    | 2010          | 2010-12-31           | 9999999999 | Nombre 1 281260-Otros Nombres<br>281260-Apellido 1 281260 | \$35.608.788,55  | \$0,00          |                | Propios                | CSF                 | 03-24-00                         | SUPERINTENDENCIA DE SERVICIOS<br>PUBLICOS DOMICILIARIOS |
| 0    | 2410          | 2010-12-31           | 823001454  | Tercero Juridico Prueba 16567                             | \$2.083.000,00   | \$0,00          |                | Propios                | CSF                 | 03-24-00                         | SUPERINTENDENCIA DE SERVICIOS<br>PUBLICOS DOMICILIARIOS |
| 0    | 2510          | 2010-12-31           | 806002257  | Tercero Juridico Prueba 536605                            | \$116.753.000,33 | \$0,00          |                | Propios                | CSF                 | 03-24-00                         | SUPERINTENDENCIA DE SERVICIOS<br>PUBLICOS DOMICILIARIOS |
| 0    | 2910          | 2010-12-31           | 800164300  | Tercero Juridico Prueba 196636                            | \$7.997.765,10   | \$0,00          |                | Propios                | CSF                 | 03-24-00                         | SUPERINTENDENCIA DE SERVICIOS<br>PUBLICOS DOMICILIARIOS |
|      |               |                      |            | Anterior                                                  | 1 2 3 4          | 5 6             | 7 8 9          | 10 103 104             | Siguiente           |                                  |                                                         |
|      |               |                      |            |                                                           |                  |                 |                |                        |                     |                                  |                                                         |
|      |               |                      |            |                                                           |                  |                 |                |                        |                     |                                  | Aceptar Cancelar                                        |
|      |               |                      |            |                                                           |                  |                 |                |                        |                     |                                  |                                                         |

Una vez seleccionado, debe dar clic en Aceptar

El sistema carga la información del Documento de Causación, fecha en que fue creado y el Item de Ingreso (rubro de ingreso, fuente y situación).

- Valor total en pesos: El valor que a registrar no debe ser superior al saldo del documento de causación ni del documento de recaudo por clasificar.
- Datos tercero: El sistema muestra los datos del tercero contenidos en el documento de causación seleccionado.

|             |                                    | Fecha    | 08/02/2017 |
|-------------|------------------------------------|----------|------------|
| -           | GUIA RECAUDOS VIGENCIAS ANTERIORES | Versión: | 1.0        |
| MINHACIENDA |                                    | Página:  | 8 de 19    |
|             |                                    |          |            |

|                                                  | ADM SEG                                           | PRG APR GRF OBS          | ING PAC PAG              | CNT EPG DYC F                | REC REPORTES C  | ARGA CEN CON      | CUN               |     |
|--------------------------------------------------|---------------------------------------------------|--------------------------|--------------------------|------------------------------|-----------------|-------------------|-------------------|-----|
|                                                  |                                                   |                          |                          |                              |                 |                   |                   |     |
|                                                  |                                                   | Clasificación de         | ingresos a partir de rec | audos por clasificar de vige | ncia anterior   |                   |                   | _   |
| Datos Básicos                                    |                                                   | 1                        |                          | 1                            |                 |                   |                   | -   |
| Fecha Registro:                                  | 2016/12/20                                        | Año Fiscal:              | 2016                     | Año De La Obligacion         | 2016            | Vigencia Fiscal:  | Vigencia Anterior | _   |
| Documento Causación<br>Fuente de Financiación:   | Propios 🗸                                         | Situación de Fondos      | CSF                      | /                            |                 |                   |                   | -   |
| Documento de causacion:                          |                                                   | Fecha Causación:         | 2010-12-31               |                              |                 |                   |                   |     |
| Valor total                                      |                                                   |                          |                          |                              |                 |                   |                   | -   |
| Valor total en pesos*                            | \$1.500,00                                        |                          |                          |                              |                 |                   |                   |     |
| Datos Tercero                                    |                                                   |                          |                          |                              |                 |                   |                   | _   |
| Naturaleza Jurídica: *<br>Nombre o Razón Social: | Persona Jurídica Nacio<br>Tercero Jurídico Prueba | nal 🗸 Tipo d<br>a 581488 | le Identificación: *     | NIT                          | ✓ Identi        | icacion 805014334 |                   |     |
| Items de afectación de ingre                     | 505                                               |                          |                          |                              |                 |                   |                   |     |
| Dependencias de Afe                              | ctacion de Ingresos                               | Posiciones Catálogo d    | e Ingresos Euente        | de Financiación Situ         | ación de Fondos | Pesos Colombianos | Valor a Imputar   | ī . |
| SUPERSERVICIOS - (                               | GESTION GENERAL                                   | 3-1-2-7-4-1 CONTRIB      | JCIONES                  | Propios                      | CSF             | \$884.000,00      | \$0,00            |     |
|                                                  |                                                   |                          |                          |                              |                 |                   |                   | ᆚ   |
| Datos Administrativos                            |                                                   |                          |                          |                              |                 | Gu                | ardar Cancelar    |     |
|                                                  |                                                   |                          |                          |                              |                 |                   |                   | _   |
| na Integrado de Información E                    | inanciera                                         |                          |                          |                              |                 |                   |                   |     |
|                                                  | 00.550100                                         |                          |                          |                              |                 |                   |                   |     |

 Items de afectación de ingresos: El sistema muestra los datos del ítem de afectación de ingresos contenido en el documento de causación seleccionado. El usuario debe registrar el valor a imputar a cada ítem de ingresos el cual debe ser igual o inferior a lo registrado en el documento de causación sin exceder el saldo del documento de recaudo por clasificar asociado.

|                              |                                                                                                    | Clasificación de ingresos a p   | artir de recaudos por clasificar | de vigencia anterior   |                      |                               |   |
|------------------------------|----------------------------------------------------------------------------------------------------|---------------------------------|----------------------------------|------------------------|----------------------|-------------------------------|---|
| Datos Básicos                |                                                                                                    |                                 |                                  |                        |                      |                               |   |
| Fecha Registro:              | 2016/12/20                                                                                                    | Año Fiscal: 2016                | Año De La Obl                    | igacion: 2016          | Vigencia Fiscal      | Vigencia Anterior             |   |
| Documento Causación          |                                                                                                    |                                 |                                  |                        |                      |                               |   |
| Fuente de Financiación:      | Propios 🗸                                                                                                    | Situación de Fondos: CSF        | $\checkmark$                     |                        |                      |                               |   |
| Documento de causacion:      |                                                                                                    | Fecha Causación: 2010-12-31     |                                  |                        |                      |                               |   |
|                              |                                                                                                    |                                 |                                  |                        |                      |                               |   |
| Valor total                  |                                                                                                    |                                 |                                  |                        |                      |                               | - |
| Valor total en pesos*        | \$1.500,00                                                                                                    |                                 |                                  |                        |                      |                               |   |
| Datos Tercero                |                                                                                                    |                                 |                                  |                        |                      |                               | _ |
| Naturaleza Jurídica: *       | Persona Jurídica Naciona                                                                                                    | Tipo de Identificaci            | ón: * NIT                        | ✓ Iden                 | tificacion 805014334 |                               |   |
| Nombre o Razón Social:       | Tercero Jurídico Prueba 5                                                                                                    | 81488                           |                                  |                        |                      |                               |   |
| Items de afectación de ingre | 1505                                                                                                    |                                 |                                  |                        |                      |                               |   |
| Descent sector de Ad         | and a first state of the second state of the second state of the s | Bartalanan Patilana da Isananan | Foreste de Flaceschedha          | Physical and a Freedom | David Calandiana     | Million a la constan          |   |
| SUPERSERVICIOS -             | GESTION GENERAL                                                                                                    | 3-1-2-7-4-1 CONTRIBUCIONES      | Propios                          | Situación de Fondos    | S884.000.00          | valor a imputar<br>\$1.500.00 |   |
|                              | SECTION SERVICE                                                                                                    | 312141000000000                 | Topos                            | 001                    | 4004.000,00          |                               |   |
|                              |                                                                                                    |                                 |                                  |                        | G                    | ardar Cancelar                |   |
| Datos Administrativos        |                                                                                                    |                                 |                                  |                        |                      |                               |   |
|                              |                                                                                                    |                                 |                                  |                        |                      |                               | _ |
|                              |                                                                                                    |                                 |                                  |                        |                      |                               |   |

|             |                                    | Fecha    | 08/02/2017 |
|-------------|------------------------------------|----------|------------|
| 0           | GUIA RECAUDOS VIGENCIAS ANTERIORES | Versión: | 1.0        |
| MINHACIENDA |                                    | Página:  | 9 de 19    |
|             |                                    |          |            |

• Datos Administrativos : Es obligatorio su diligenciamiento y la fecha debe ser igual o inferior a la fecha de registro de la transacción. Es importante mencionar que la información registrada en los datos administrativos es la que queda registrada como descripción en el comprobante contable automático.

| ADM SEG PRG AP                                                                                                    | R GRF OBS ING PAC                                                                                                    | Nomia<br>Manual de<br>PAG CNT EPG DYC REC REPORTES         | 9 20/174 Applied 1 20/124 (dollar)<br>usuario   Cambar Contraseña   SAUR<br>CARGA CEN CON CUN                          |
|----------------------------------------------------------------------------------------------------|----------------------------------------------------------------------------------------------------|------------------------------------------------------------|----------------------------------------------------------------------------------------------------|
| Datos Básicos           Fecha Registro:         2016/12/20         /           Documento Causación         Propios         /           Fuente de Financiación:         ***         F           Documento de causación:         ***         F           Valor total         ***         F | Datos Administrativos<br>Fecha *<br>Tipo de documento soporte *<br>Número documento soporte *<br>Nombre Funcionario<br>Cargo Funcionario<br>Expedidor *<br>Notas | 21/12/2016<br>CORVENIO<br>115<br>11-ENTIDAD<br>[11-ENTIDAD | Vigencia Fiscat: Vigencia Antorior                                                                                     |
| Valor total en pesos" \$1.500,00 Datos Tercero Naturaleza Jurídica: * Persona Jurídica Nacional Nombre o Razón Social: Tercero Jurídico Prueba 561486 Items de afectación de Ingresos Dependencias de Afectación de Ingresos SUPERSERVICIOS - GESTION GENERAL 3                          | Documentos digitalizados Ubicación * Descripción * Uti                                                                                                    | Insertar<br>Eliminar<br>Descripción                        | m         805014334           n         Colombianos           Valor a Imputar           884.000,00           \$1500,00 |
| Dates Administrativos Dates Administrativos ma Integrado de Información Financiera on pre producision 0 0 0 V/20 PS+ ESA30 on D O Chruss-zobulozado 1/20/20 PS+                                                                                                    |                                                                                                    | Implar Aceptar Cancelar                                    | Guardar Cancelar                                                                                                    |

• Guardar: Al dar clic el sistema guarda la información y genera un documento de recaudo.

| itos Básicos<br>cha Registro: 2016/12/20                                                                                                    | Clasificación de i                                                                   | ngresos a partir de recau                                                                                                    | idos por clasificar de vigenc                                                                          |                                |                  |                                               |   |
|----------------------------------------------------------------------------------------------------|--------------------------------------------------------------------------------------|----------------------------------------------------------------------------------------------------|----------------------------------------------------------------------------------------------------|--------------------------------|------------------|-----------------------------------------------|---|
| itos Básicos<br>cha Registro: 2016/12/20                                                                                                    |                                                                                      |                                                                                                    | and hot etterniont an tillente                                                                         | la anterior                    |                  |                                               | ] |
| cha Registro: 2016/12/20                                                                                                    |                                                                                      |                                                                                                    |                                                                                                    |                                |                  |                                               | 1 |
| -                                                                                                    | Año Fiscal:                                                                          | 2016                                                                                                    | Año De La Obligacion:                                                                                  | 2016                           | Vigencia Fiscal: | Vigencia Anterior                             |   |
| ocumento Causación                                                                                                    |                                                                                      |                                                                                                    |                                                                                                    |                                |                  |                                               |   |
| ente de Financiación: Propios                                                                                                    | V Situación de Fondos:                                                               | CSF 🗸                                                                                                    |                                                                                                    |                                |                  |                                               |   |
| cumento de causacion:                                                                                                    | Fecha Causación:                                                                     | 2010-12-31                                                                                                    |                                                                                                    |                                |                  |                                               |   |
|                                                                                                    |                                                                                      |                                                                                                    |                                                                                                    |                                |                  |                                               |   |
| lor total                                                                                                    |                                                                                      |                                                                                                    |                                                                                                    |                                |                  |                                               |   |
| or total en pesos* \$1.500,00                                                                                                    |                                                                                      | Mensaje                                                                                                    | ×                                                                                                    |                                |                  |                                               |   |
| itos Tercero                                                                                                    |                                                                                      |                                                                                                    |                                                                                                    |                                |                  |                                               |   |
| turaleza Jurídica: * Persona Jurídica Nar                                                                                                    | 7 7 7 1                                                                              |                                                                                                    |                                                                                                    |                                |                  |                                               |   |
|                                                                                                    | icional V Tipo de                                                                    | Se generó con éxito el<br>Recaudo de ingresos r                                                                                                    | I tipo de documento SIIF:<br>presupuestales : 420116.                                                  | <ul> <li>Identifica</li> </ul> | cion 805014334   |                                               |   |
| mbre o Razón Social: Tercero Juridico Prue                                                                                                    | eba 581488                                                                           | Se generó con éxito el     Recaudo de ingresos                                                                                                    | I tipo de documento SIIF:<br>presupuestales : 420116.                                                  | ✓ Identifica                   | cion 805014334   |                                               |   |
| mbre o Razón Social: Tercero Jurídico Prue<br>ms de afectación de ingresos                                                                                                    | eba 581488                                                                           | Se generó con éxito el<br>Recaudo de ingresos                                                                                                    | I tipo de documento SIIF:<br>presupuestales : 420116.<br>Aceptar                                       | ✓ Identifica                   | cion 805014334   |                                               | - |
| mbre o Razón Social: Tercero Jurídico Prue<br>ms de afectación de ingresos                                                                                                    | eba 581488                                                                           | Se generó con éxito el     Recaudo de ingresos ;                                                                                                    | I tipo de documento SIIF:<br>presupuestales : 420116.<br>Aceptar                                       | V Identifica                   | cion 805014334   | Value a Impattar                              |   |
| mbre o Razón Social: [Fercero Juridico Prue<br>ms de afectación de ingresos<br>Dependencias do Alectación de Ingresos<br>SUPERSERVICIOS - GESTION GENERAL                                                                              | Posiciones Cittàlogo de<br>3-1-2-7-4-1 CONTRIBUC                                     | Recaudo de ingresos     Torresos     Torresos     Torresos     Fuente d     Torresos     Fuente d     Torresos     Fuente d                                                                                                    | I tipo de documento SIIF:<br>presupuestales : 420116.<br>Aceptar<br>le Finunclución Situaci<br>Propios | Identifica                     | cion 805014334   | Valor a Imputar<br>\$1.500,00                 |   |
| mbre o Razón Social: Tercero Jurídico Prue<br>no de afectación de Ingresos<br>Dependencias de Alectación de Ingresos<br>SUPERSERVICIOS - GESTION GENERAL                                                                               | Posicionas Católogo da<br>3-1-2-7-4-1 CONTRIBUC                                      | Recaudo de Ingresos     Ingresos     Foente d     CONES     F                                                                                                    | I tipo de documento SIIF:<br>presupuestales : 420116.<br>Aceptar<br>Je Finnnelación Situaci<br>Propios | CSF                            | clon 805014334   | Valor a Imputar<br>\$1.500,00                 | - |
| mbre o Razón Social: [Fercero Jurídico Prus<br>ms de afectación de ingresos<br>(Dependencias de Alectrición de Ingresos<br>SUPERSERVICIOS - GESTION GENERAL<br>Se generó con dolto el tipo de documento SIIF:                          | Posiciones Catélogo de<br>3-1-2-7-4-1 CONTRIBUC<br>Recaudo de ingresos presupuest    | Ingresos Fuente d<br>CIONES Fuente d<br>CIONES F                                                                                                    | I tipo de documento SIFF:<br>presupuestales : 420116.<br>Aceptar<br>Je Financiación Situaci<br>Propios | Identifica                     | cion 805014334   | Valor a Imputar<br>\$1.500,00                 |   |
| mbre o Razón Social: [Fercero Juridico Prus<br>ma de aflectación de Ingresos<br>Depandencias de Aflectación de Ingresos<br>SUPERSERVICIOS - GESTION GENERAL<br>Se generó con éxito el tipo de documento SIIF:<br>Datos Administrativos | Posicionea Posicionea Canthogo de<br>Posicionea Canthogo de<br>3-1-2-7-4-1 CONTRIBUC | II Se generó con áxito el Recaudo de Ingresos<br>Tugresos Fuente d<br>CIONES f<br>ales : 420116.                                                                                                    | I tipo de documento SIF:<br>presupuestales : 420116.<br>Aceptar<br>Je Financiación Situaci<br>Propios  | ión de Fondos Pe<br>CSF P      | cion 805014334   | Valor a Inputer<br>\$1.500.00                 |   |
| mbre o Razón Social: [Eccero-Juridico Proi<br>ms de afactación de ingresos<br>Dependencias de información<br>SUPERSERVICIOS - GESTION GENERAL<br>Se generá con dolte el lipo de documento SIIF:<br>Datos Administrativos               | Recaudo de Ingresos presupuest                                                       | I. Se generó con éxito el Recaudo de ingresos      Ingresos      In | I tipo de documento SIF:<br>presupuestales : 420116.<br>Aceptar<br>la Finunciación Situaci<br>Propios  | En de Fondos Pe<br>CSF         | cion 805014334   | Valor a Imputar<br>\$1.500,00<br>dar Cancelar |   |
| mbre o Razón Social: Tercero Juridico Prue<br>ms de afectación de ingresos                                                                                                    | eba 581488                                                                           | Ik Se generó con éxito el<br>Recaudo de ingresos (<br>)<br>                                                                                                    | I tipo de documento SIIF:<br>presupuestales : 420116.<br>Aceptar                                       | ✓ Identifica                   | cion 805014334   |                                               |   |

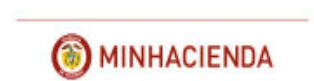

### **REPORTE DOCUMENTO DE RECAUDO**

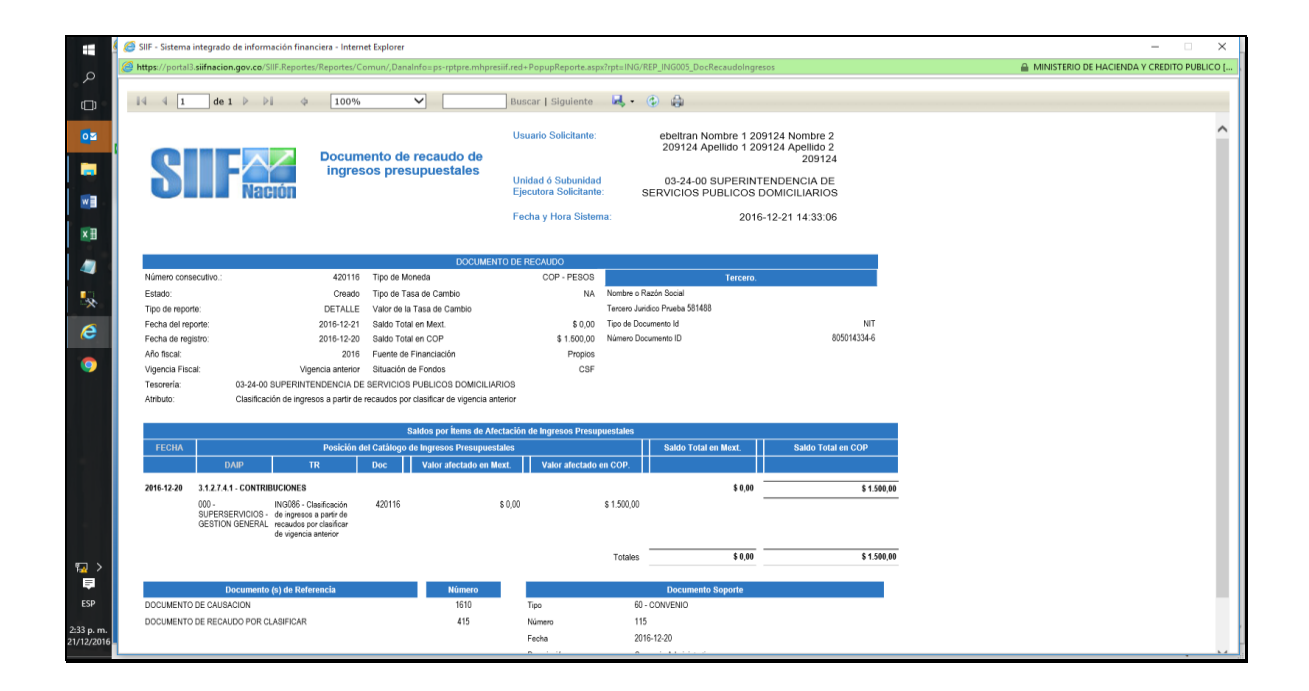

### 3.2 IMPUTACION SIMULTANEA CUANDO NO EXISTE CAUSACION PREVIA

Si la entidad no tiene documentos de causacion previamente constituidos, el usuario debe dar clic en el botón "Imputación Simultanea".

Al ingresar a la transacción el sistema muestra los documentos de recaudo por clasificar, de vigencias anteriores, con saldos, para que el usuario seleccione uno.

|             |                                    | Fecha    | 08/02/2017 |
|-------------|------------------------------------|----------|------------|
| 0           | GUIA RECAUDOS VIGENCIAS ANTERIORES | Versión: | 1.0        |
| MINHACIENDA |                                    | Página:  | 11 de 19   |
|             |                                    |          |            |

| Número cons | ecutivo:             |         |                        | Fech         | a de regist     | ro:            |                        | 1                   | lipo de Recaudo por Clasificar: | Bancos 🔽 Buscar                                                  |  |
|-------------|----------------------|---------|------------------------|--------------|-----------------|----------------|------------------------|---------------------|---------------------------------|------------------------------------------------------------------|--|
| Consecutivo | Fecha de<br>Registro | Tercero | Nombre/Razón<br>Social | Saldo<br>COP | Saldo<br>M.Ext. | Tipo<br>Moneda | Fuente<br>Financiación | Situación<br>Fondos | PCI Origen                      | PCI Destino                                                      |  |
| 9668615     | 2015-09-21           |         |                        | \$38.358,00  | \$0,00          | Pesos          | Nación                 | CSF                 | TESORO NACION DGCPTN            | 03-24-00-SUPERINTENDENCIA DE SERVICIOS<br>PUBLICOS DOMICILIARIOS |  |
|             |                      |         |                        |              |                 |                |                        |                     |                                 |                                                                  |  |
|             |                      |         |                        |              |                 |                |                        |                     |                                 |                                                                  |  |
|             |                      |         |                        |              |                 |                |                        |                     |                                 |                                                                  |  |
|             |                      |         |                        | Anterior 1   | 2 1             | 5 16 17        | 18 19 20 21            | 22 23 24            | 6 25 Siguiente                  |                                                                  |  |
|             |                      |         |                        | Impu         | tación Sim      | ultánea        |                        | Causa               | ción Previa                     |                                                                  |  |
|             |                      |         |                        |              |                 |                |                        |                     |                                 |                                                                  |  |

|                               |                      | Clasifi          | cación de ingresos a partir | de recaudos por clasificar de vig | gencia anterior       |                                  |   |
|-------------------------------|----------------------|------------------|-----------------------------|-----------------------------------|-----------------------|----------------------------------|---|
| Datos Básicos                 |                      |                  |                             |                                   |                       |                                  | - |
| Fecha Registro: 2015/09/21    |                      | Año Fiscal: 2015 |                             | Año De La Obligacion: 2015        | Vi                    | gencia Fiscal: Vigencia Anterior |   |
| Valor total                   |                      |                  |                             |                                   |                       |                                  |   |
| Valor total en pesos*         | \$0,00               |                  |                             |                                   |                       |                                  |   |
| Datos Tercero                 |                      |                  |                             |                                   |                       |                                  |   |
| Naturaleza Jurídica: *        | Seleccione           | ~                | Tipo de Identificación: '   | Seleccione                        | ✓ Identificacio       | n                                |   |
| Nombre o Razón Social:        | L                    |                  |                             |                                   |                       | Pussar                           |   |
|                               |                      |                  |                             |                                   |                       | Buscar                           |   |
|                               |                      |                  |                             |                                   |                       |                                  | _ |
| Items de afectación de ingres | 05                   | Nación           | $\mathbf{\mathbf{v}}$       |                                   |                       |                                  | — |
| Situación de Fondos:          |                      | CSF              | $\sim$                      |                                   |                       |                                  |   |
| Dependencias de afectación d  | e ingresos* :        |                  |                             |                                   |                       |                                  |   |
| Seleccionar Posición del Catá | logo de Ingresos* :  |                  |                             |                                   | ]                     |                                  |   |
| Valor *:                      |                      |                  | Adicionar Items             |                                   |                       |                                  |   |
|                               |                      |                  |                             |                                   |                       |                                  |   |
| Dependencias de A             | iectacion de Ingreso | s Posicio        | ones Catálogo de Ingresos   | Fuente de Financiació             | n Situación de Fondo: | a Pesos Colombianos Eliminar     |   |
|                               |                      |                  |                             |                                   |                       |                                  |   |

Igualmente debe diligenciar los siguientes campos:

• Fecha de Registro: el sistema propone la fecha del "documento de recaudo por clasificar" la cual debe ser modificada por una fecha que corresponda a un periodo contable y presupuestal abierto.

|             |                                    | Fecha    | 08/02/2017 |
|-------------|------------------------------------|----------|------------|
| 0           | GUIA RECAUDOS VIGENCIAS ANTERIORES | Versión: | 1.0        |
| MINHACIENDA |                                    | Página:  | 12 de 19   |
|             |                                    |          |            |

Se puede borrar la fecha, dando clic en la X y diligenciarla nuevamente así: Ejemplo 2016/12/20.

- Año de la obligación, Año de la obligación y vigencia fiscal no los define el usuario.
- Valor Total en Pesos: el valor debe ser igual o inferior al "documento de recaudo por clasificar" en pesos seleccionado.
- Tercero: se debe seleccionar la naturaleza jurídica, tipo y número de identificación. El sistema le dispone el nombre o razón social.

|                               | ADM SEG PRG APR GRF OBS ING PAC PAG CNT EPG DYC REC REPORTES CARGA CEN CON                                                 |
|-------------------------------|----------------------------------------------------------------------------------------------------|
|                               | Clasificación de ingresos a partir de recaudos por clasificar de vigencia anterior                                         |
| Datos Básicos                 |                                                                                                    |
| Fecha Registro: 2016/12/23    | Año Fiscal: 2016 Año De La Obligacion: 2016 Vigencia Fiscal: Vigencia Anterior                                             |
| Valor total                   |                                                                                                    |
| Valor total en pesos*         | \$1.500,00                                                                                                    |
| Datos Tercero                 |                                                                                                    |
| Naturaleza Jurídica: *        | Persona Natural Nacional V Tipo de Identificación: * Cédula de Ciudadania V Identificación 11367716                        |
| Nombre o Razón Social:        | Nombre 1 105353 Otros Nombres 105353 Apellido 1 105353                                                                     |
|                               | Buscar                                                                                                    |
|                               |                                                                                                    |
| Items de afectación de ingres |                                                                                                    |
| Fuente de Financiación:       | Nación V                                                                                                    |
| Situación de Fondos:          | CSF V                                                                                                    |
| Dependencias de afectación o  | le ingresos" :                                                                                                    |
| Seleccionar Posición del Catá | logo de Ingresos" :                                                                                                    |
| Valor *:                      | Adicionar Items                                                                                                    |
|                               |                                                                                                    |
|                               | ectacion de Ingresos Posiciones Catálogo de Ingresos Fuente de Financiación Situación de Fondos Pesos Colombianos Eliminar |
| Dependencias de A             |                                                                                                    |
| Dependencias de A             |                                                                                                    |
| Dependencias de A             |                                                                                                    |

- En Items de afectación de Ingresos: se deben seleccionar los siguientes datos:
  - ✓ Dependencia Afectación de ingresos (...) Selecciona la que corresponda.

| ADM                                          | EG PRG APR        | GRF OBS ING               | PAG PAG CNT EPG DYG REC REPORTE                                  | ES CARGA CEN CON CUN               |  |
|----------------------------------------------|-------------------|---------------------------|------------------------------------------------------------------|------------------------------------|--|
|                                              | CI                | asificación de ingresos a | a partir de recaudos por clasificar de vigencia anterior         |                                    |  |
| Datos Básicos                                |                   |                           |                                                                  |                                    |  |
| Fecha Registro: 2016/12/23                   | Año Fiscal: 20'   | 16                        | Año De La Obligacion: 2016                                       | Vigencia Fiscal: Vigencia Anterior |  |
| Valor total                                  |                   | nregar Dependencia        |                                                                  | ·                                  |  |
| Valor total en pesos* \$0,00                 |                   | gregar oependened         |                                                                  |                                    |  |
| Datos Torcoro                                |                   |                           |                                                                  |                                    |  |
| Naturaleza Iuridiau * Dessena Natura         | Maslanal          | Código                    | Descripción                                                      | les [11367716                      |  |
| Nambas - Dania Castal                        | 2 Otros Nombros   | O00                       | SUPERSERVICIOS - GESTION GENERAL                                 |                                    |  |
| Nombre o Razon Social:                       | 5 Otros Nollibres | 0 100                     | SUPERINTENDENTE                                                  |                                    |  |
|                                              |                   | 0 103                     | SUPERSERVICIOS - GRUPO DE COMUNICACIONES                         | Buscar                             |  |
|                                              |                   | O 120                     | SUPERSERVICIOS - OFICINA DE PLANEACION                           |                                    |  |
|                                              |                   | O 130                     | SUPERSERVICIOS - OFICINA JURIDICA                                |                                    |  |
| Items de afectación de ingresos              |                   | O 140                     | SUPERSERVICIOS - OFICINA DE CONTROL INTERNO                      |                                    |  |
| Fuente de Financiación:                      |                   | 0 160                     | SUPERSERVICIOS - OFICINA DE INFORMATICA                          |                                    |  |
| Situación de Fondos:                         | CSF               | 0 170                     | SUPERSERVICIOS - OFICINA DE CONTROL INTERNO<br>DISCIPLINARIO     |                                    |  |
| Dependencias de afectación de ingresos* :    |                   | 0 180                     | SUPERSERVICIOS - GRUPO S.U.I.                                    |                                    |  |
| Seleccionar Posición del Catálogo de Ingreso | s* :              | 0 200                     | SUPERSERVICIOS - SUPERINTENDENCIA<br>DELEGADA PARA ENERGIA Y GAS |                                    |  |
| Valor *:                                     |                   |                           | Anterior 1 2 3 Siguiente                                         |                                    |  |
| Dependencias de Afectacion de Ing            | esos              |                           |                                                                  | os Pesos Colombianos Eliminar      |  |
|                                              |                   |                           |                                                                  |                                    |  |
|                                              |                   |                           |                                                                  |                                    |  |

|             |                                    | Fecha    | 08/02/2017 |
|-------------|------------------------------------|----------|------------|
| 0           | GUIA RECAUDOS VIGENCIAS ANTERIORES | Versión: | 1.0        |
| MINHACIENDA |                                    | Página:  | 13 de 19   |
|             |                                    |          |            |

✓ Rubro de ingresos: En esta transacción se ofrece la opción de autocompletar, es decir, diligenciando los primeros dígitos del código que identifica al rubro, el sistema le presenta las desagregaciones que existen.

|                                                        | ADM SEG PF                                        | RG APR GRF OBS II                                  | NG PAČ PAG           | CNT EPG DYC                | REC REPORT       | ES CARGA (     | CEN CON CUN              |             |     |
|--------------------------------------------------------|---------------------------------------------------|----------------------------------------------------|----------------------|----------------------------|------------------|----------------|--------------------------|-------------|-----|
|                                                        |                                                   | Clasificación de ingre                             | esos a partir de rec | audos por clasificar de vi | igencia anterior |                |                          |             | ]   |
| Datos Básicos<br>Fecha Registro: 2016/12/23            | Año                                               | o Fiscal: 2016                                     | Año D                | e La Obligacion: 2016      |                  | Vigen          | cia Fiscal: Vigencia Ant | terior      |     |
| Valor total<br>Valor total en pesos*                   | \$1.500,00                                        |                                                    |                      |                            |                  |                |                          |             |     |
| Datos Tercero                                          |                                                   |                                                    |                      |                            |                  |                |                          |             | 1   |
| Naturaleza Jurídica: * Pé<br>Nombre o Razón Social: No | ersona Natural Nacional<br>ombre 1 105353 Otros N | I V Tipo de Ide<br>Iombres 105353 Apellido 1 10535 | ntificación: *<br>i3 | Cédula de Ciudadanía       | ~                | Identificacion | 11367716                 |             |     |
|                                                        |                                                   |                                                    |                      |                            |                  |                |                          | Buscar      |     |
| Items de afectación de ingresos                        |                                                   |                                                    |                      |                            |                  |                |                          |             | í . |
| Fuente de Financiación:                                | N                                                 | ación 🗸                                            |                      |                            |                  |                |                          |             |     |
| Situación de Fondos:                                   | G                                                 | SF V                                               | ON GENERAL           |                            |                  |                |                          |             |     |
| Dependencias de afectación de ir                       | igresos* :                                        |                                                    |                      |                            | _                |                |                          |             |     |
| Seleccionar Posición del Catálog                       | o de Ingresos* : 1-2                              | 24                                                 | TENDENCIAR           | ×                          | :                |                |                          |             |     |
| Valor *:                                               |                                                   | -2-1-0-2-2-3_MOLTAS SOPERIN                        | TENDENCIAS           |                            |                  |                |                          |             |     |
| Dependencias de Afect                                  | acion de Ingresos                                 | Posiciones Catálogo                                | de Ingresos          | Fuente de Financiació      | ón Situaci       | ón de Fondos   | Pesos Colombian          | os Eliminar |     |
|                                                        |                                                   |                                                    |                      |                            |                  |                |                          |             |     |
|                                                        |                                                   |                                                    |                      |                            |                  |                |                          |             | -   |

|                                                                                                    | ADM SEG                                                                   | PRG APR GRF OBS                                                                                                    | ING PAC                                                        | SUP<br>PAG CNT EPG DYC          | REC REPO        | A DE SERVICIOS PU<br>Nombre 1 209348 Ap<br>anual de usuario   Can<br>RTES CARGA | BLICOS DOMICILIA<br>(03-2<br>ellido 1 209348 (ebe<br>nbiar Contraseña   S<br>CEN CON C | RIOS<br>(4-00)<br>(Itran)<br>SALIR |          |   |  |
|----------------------------------------------------------------------------------------------------|---------------------------------------------------------------------------|----------------------------------------------------------------------------------------------------|----------------------------------------------------------------|---------------------------------|-----------------|---------------------------------------------------------------------------------|----------------------------------------------------------------------------------------|------------------------------------|----------|---|--|
|                                                                                                    |                                                                           | Clasificación de ir                                                                                                    | ngresos a partir de                                            | e recaudos por clasificar de vi | gencia anterior |                                                                                 |                                                                                        |                                    |          |   |  |
| Datos Básicos<br>Fecha Registro: 2016/12/23                                                                                                    |                                                                           | Año Fiscal: 2016                                                                                                    | A                                                              | ño De La Obligacion: 2016       |                 | Vigen                                                                           | cia Fiscal: Vigeno                                                                     | ia Anterior                        |          | - |  |
| Valor total<br>Valor total en pesos*                                                                                                    | \$1.500,00                                                                |                                                                                                    |                                                                |                                 |                 |                                                                                 |                                                                                        |                                    |          | - |  |
| Datos Tercero                                                                                                    | Persona Natural Naci                                                      | anal M Tino da                                                                                                    | Identificación: *                                              | Códula de Ciudadanía            |                 | Identificacion                                                                  | 11367716                                                                               |                                    |          | - |  |
| Nombre o Razón Social:                                                                                                    | Nombre 1 105353 Otr                                                       | os Nombres 105353 Apellido 1 10                                                                                                    | 05353                                                          | Cedua de Ciduadama              | Ť               | Monuncación                                                                     |                                                                                        |                                    |          |   |  |
|                                                                                                    |                                                                           |                                                                                                    |                                                                |                                 |                 |                                                                                 |                                                                                        | Buscar                             | r        |   |  |
|                                                                                                    |                                                                           |                                                                                                    |                                                                |                                 |                 |                                                                                 |                                                                                        |                                    |          |   |  |
| Items de afectación de ingre                                                                                                    | 2505                                                                      |                                                                                                    |                                                                |                                 |                 |                                                                                 |                                                                                        |                                    |          |   |  |
| Items de afectación de ingre<br>Fuente de Financiación:<br>Situación de Fondos:                                                                                                | 2505                                                                      | Nación V<br>CSF V                                                                                                    |                                                                |                                 |                 |                                                                                 |                                                                                        |                                    |          | - |  |
| Items de afectación de ingre<br>Fuente de Financiación:<br>Situación de Fondos:<br>Dependencias de afectación                                                                  | de ingresos* :                                                            | Nación V<br>CSF V<br>000 - SUPERSERVICIOS - GES                                                                                                    | STION GENERAL                                                  |                                 |                 |                                                                                 |                                                                                        |                                    |          | - |  |
| Items de afectación de ingre<br>Fuente de Financiación:<br>Situación de Fondos:<br>Dependencias de afectación<br>Seleccionar Posición del Cat                                  | tsos<br>de ingresos* :<br>tálogo de Ingresos* :                           | Nación           CSF           000 - SUPERSERVICIOS - GES           1-2-1-0-2-2-3_MULTAS SUPER                                                                                   | STION GENERAL                                                  |                                 | ]               |                                                                                 |                                                                                        |                                    |          | - |  |
| Items de afectación de ingre<br>Fuente de Financiación:<br>Situación de Fondos:<br>Dependencias de afectación<br>Seleccionar Posición del Cat<br>Valor *:                      | esos<br>de ingresos* :<br>tálogo de Ingresos* :                           | Nación           CSF           000 - SUPERSERVICIOS - GES           1-2-1-0-2-3_MULTAS SUPER           \$1.500,00]           Adic                                                | STION GENERAL                                                  |                                 | ]               |                                                                                 |                                                                                        |                                    |          | - |  |
| Items de afectación de ingre<br>Fuente de Financiación;<br>Situación de Fondos:<br>Dependencias de afectación<br>Seleccionar Posición del Cat<br>Valor *:<br>Dependencias de A | isos<br>de ingresos" :<br>tálogo de Ingresos" :<br>Mectación de Ingresos  | Nación V<br>CSF V<br>000 - SUPERSERVICIOS - GEE<br>[1-2-1-0-2-2-3_MULTAS SUPER<br>31.500.00] Adic<br>Posiciones Catálo                                                           | STION GENERAL                                                  |                                 | ]               | sción de Fondos                                                                 | Pesos Colo                                                                             | nbianos E                          | Eliminar | - |  |
| Items de afectación de ingre<br>Fuente de Financiación:<br>Situación de Fondos:<br>Dependencias de afectación<br>Seleccionar Posición del Cat<br>Valor *:                      | isos<br>de ingresos" :<br>tálogo de Ingresos" :<br>Afectación de Ingresos | Nación V<br>CSF V<br>000 - SUPERSERVICIOS - GEE<br>[1-2-1-0-2-2-3_MULTAS SUPER<br>31.500.00] Adic<br>Posiciones Catálo                                                           | STION GENERAL<br>INTENDENCIAS<br>Jonar Items<br>go de Ingresos |                                 | ]<br>n Situa    | sción de Fondos                                                                 | Pesos Color                                                                            | nbianos E                          | Eliminar | _ |  |
| Items de afectación de ingre<br>Fuente de Financiación:<br>Situación de Fondos:<br>Dependencias de afectación<br>Seleccionar Posición del Cat<br>Valor *:<br>Dependencias de A | de ingresos" :<br>tálogo de Ingresos" :<br>Mectación de Ingresos          | Nación         V           CSF         V           000 - SUPERERVICIOS - GET           1-2-1-0-2-2-3 MULTAS SUPER           \$1500,00           Adic           Posiciones CatAlo | STION GENERA]<br>RINTENDENCIAS<br>Jonar Hems<br>go de Ingresos |                                 | ]<br>n Situa    | ición de Fondos                                                                 | Pesos Color                                                                            | nbianos E                          | Eliminar |   |  |

 Valor: el valor registrado debe ser igual al registrado en la casilla Valor total en pesos de la parte superior de la transacción. Luego se debe dar clic en Adicionar Items.

|             |                                    | Fecha    | 08/02/2017 |
|-------------|------------------------------------|----------|------------|
| •           | GUIA RECAUDOS VIGENCIAS ANTERIORES | Versión: | 1.0        |
| MINHACIENDA |                                    | Página:  | 14 de 19   |
|             |                                    |          |            |

|                                                                                                    |                                                          |                                                         |                                         | A DE SERVICIOS PUBLICOS DOMICILIARIOS<br>(03-24-00)<br>Nombre 1 209348 Apellido 1 209348 (ebeltran)<br>Jual de usuario   Cambiar Contraseña   SALIR<br>USS - CARDA - CEN - CON - CUM |        |  |
|----------------------------------------------------------------------------------------------------|----------------------------------------------------------|---------------------------------------------------------|-----------------------------------------|----------------------------------------------------------------------------------------------------|--------|--|
|                                                                                                    |                                                          | Clasificación de ingresos a partir de recau             | dos por clasificar de vigencia anterior |                                                                                                    |        |  |
| Datos Básicos<br>Fecha Registro: 2016/12/23<br>Valor total                                                    | Año Fiscal:                                              | 2016 Año De L                                           | a Obligacion: 2016                      | Vigencia Fiscal: Vigencia Ante                                                                                                    | rior   |  |
| Datos Tercero<br>Naturaleza Jurídica: *<br>Nombre o Razón Social:                                             | Persona Natural Nacional Nombre 1 105353 Otros Nombres 1 | Tipo de Identificación: * Cé<br>05353 Apellido 1 105353 | idula de Ciudadanía 🗸                   | Identificacion [11367716                                                                                                    | Buscar |  |
| Items de afectación de ingre<br>Fuente de Financiación:<br>Situación de Fondos:<br>Dependencias de afectación | os<br>Nación<br>CSF<br>Je ingresos* : 000 - SUPE         | REERVICIOS - GESTION GENERAL                            |                                         |                                                                                                    |        |  |
| Seleccionar Posición del Cat                                                                                  | nollo ne influence, ;                                    | Adiaion as Itama                                        |                                         |                                                                                                    |        |  |

 Datos Administrativos: Su diligenciamiento es obligatorio y la fecha debe ser igual o inferior a la fecha de registro de la transacción. Es importante mencionar que la información registrada en los datos administrativos es la que queda registrada como descripción en el comprobante contable automático.

| ADM SEG                                                                                                    | ) PRG APR GRF                                                                                                    | OBS ING PAC                                                                           | PAG CNT EPG DYC                                           | REC REPORTES CAR   | RGA CEN CON CUN                                         |  |
|----------------------------------------------------------------------------------------------------|----------------------------------------------------------------------------------------------------|---------------------------------------------------------------------------------------|-----------------------------------------------------------|--------------------|---------------------------------------------------------|--|
| Datos Básicos<br>Pecha Registros [2011/2/23<br>Valor total<br>Valor total en pesos* \$1500.00]<br>Datos Tercero<br>Naturaleza Judifica: * [Parsona Natural IN<br>Nombre o Razón Social: Nombre 1.105555                                                                                                    | Año Fisc<br>Año Fisc<br>acional<br>Diros Nombre<br>Expedidor<br>Notas                                                                                                    | istrativos<br>cumento soporte *<br>iccumento soporte *<br>inclonario<br>cionario<br>* | 23/12/2016<br>Acto administrativo<br>1225<br>11 - ENTIDAD | ><br>              | rgencia Fiscal: [Vigencia Anterior                      |  |
| Terms de afectación de ingresos<br>Fermite de l'initiación:<br>Situación de Fondos:<br>Dependencian de aefectación de ingresos <sup>a</sup> :<br>Seleccionar Posición del Catálogo de ingresos <sup>a</sup> :<br>Valor *:<br>Compandamiente de Afectación de Ingreso<br>000 - SUPERBERVICIOS - CESTION GEN | Panilon         Ubleack           (CSF)         Description           (Data Control of the second of the second of the | os digitalizados                                                                      | Description<br>Anterior                                   | Eminar<br>Eleminar | undos Pessos Colombienos Eliminar<br>51.500.00 Eliminar |  |

Al dar clic en Guardar el sistema generará el documento de causación y el documento de recaudo respectivo.

|                 |                                    | Fecha    | 08/02/2017 |
|-----------------|------------------------------------|----------|------------|
| 0               | GUIA RECAUDOS VIGENCIAS ANTERIORES | Versión: | 1.0        |
| (i) MINHACIENDA |                                    | Página:  | 15 de 19   |
|                 |                                    |          |            |

| SII                                                                             | Nación                               |                                                       | SUPERIN                                      | TENDENCIA DE SE<br>Nombre<br>Manual de I | RVICIOS PUBLICO<br>1 209348 Apellido 1<br>usuario   Cambiar C | 3 DOMICILIARIOS<br>(03-24-00)<br>209348 (ebeltran)<br>ontraseña   SALIR |                |  |
|---------------------------------------------------------------------------------|--------------------------------------|-------------------------------------------------------|----------------------------------------------|------------------------------------------|---------------------------------------------------------------|-------------------------------------------------------------------------|----------------|--|
| ADM SE                                                                          | G PRG APR GRF OBS                    | ING PAC PAG CN                                        | T EPG DYC REC                                | REPORTES                                 | CARGA CEN                                                     | CON CUN                                                                 |                |  |
| Valor total                                                                     |                                      |                                                       |                                              |                                          |                                                               |                                                                         |                |  |
| Valor total en pesos* \$1.500,00                                                |                                      |                                                       |                                              |                                          |                                                               |                                                                         |                |  |
| Datos Tercero                                                                   |                                      |                                                       |                                              |                                          |                                                               |                                                                         |                |  |
| Naturaleza Jurídica: * Persona Natural N                                        | lacional 🗸 Tipo de la                | dentificación: * Cédul                                | a de Ciudadanía                              | <ul> <li>✓ Iden</li> </ul>               | tificacion 113                                                |                                                                         |                |  |
| Nombre o Razón Social: Nombre 1 105353                                          | Otros Nombres 105353 Apellido 1 105  |                                                       |                                              |                                          |                                                               |                                                                         |                |  |
|                                                                                 |                                      |                                                       |                                              |                                          |                                                               |                                                                         | Buscar         |  |
|                                                                                 |                                      |                                                       |                                              |                                          |                                                               |                                                                         |                |  |
| Items de afectación de ingresos                                                 |                                      |                                                       |                                              | -                                        |                                                               |                                                                         |                |  |
| Fuente de Financiación:                                                         | Nación 🗸                             | Mensaje                                               | ×                                            |                                          |                                                               |                                                                         |                |  |
| Situación de Fondos:                                                            | CSF 🗸                                |                                                       |                                              |                                          |                                                               |                                                                         |                |  |
| Dependencias de afectación de ingresos* :                                       |                                      | Se generó con éxito el tipo                           | de documento SIIF:                           |                                          |                                                               |                                                                         |                |  |
| Seleccionar Posición del Catálogo de Ingresos*                                  |                                      | Causación de ingresos pre<br>Recaudo de ingresos pres | supuestales : 290116<br>upuestales : 422116. |                                          |                                                               |                                                                         |                |  |
| Valor **                                                                        | Adici                                |                                                       |                                              |                                          |                                                               |                                                                         |                |  |
|                                                                                 |                                      |                                                       | Aceptar                                      |                                          |                                                               |                                                                         |                |  |
| Dependenciao de Alectacion de Ingre                                             | os Posiciones Ca                     | talogo de Ingresos                                    | Fuente de Emoncia                            | cion Situaci                             | ón de Fondos                                                  | Pesos Colomi                                                            | ianos Eliminar |  |
| 000 - SUPERSERVICIOS - GESTION GEN                                              | ERAL 1-2-1-0-2-2-3_MULTA             | S SUPERINTENDENCIAS                                   | Nación                                       |                                          | CSF                                                           | \$1.500,00                                                              | Eliminar       |  |
|                                                                                 |                                      |                                                       |                                              |                                          |                                                               |                                                                         |                |  |
| Se generó con éxito el tipo de documento S                                      | IF: Causación de ingresos presupuest | ales : 290116 Recaudo de ing                          | presos presupuestales : 42                   | 2116.                                    |                                                               |                                                                         |                |  |
|                                                                                 |                                      |                                                       |                                              |                                          |                                                               | Guardar                                                                 | Cancelar       |  |
| Datos Administrativos                                                           |                                      |                                                       |                                              |                                          |                                                               |                                                                         |                |  |
|                                                                                 |                                      |                                                       |                                              |                                          |                                                               |                                                                         |                |  |
|                                                                                 |                                      |                                                       |                                              |                                          |                                                               |                                                                         |                |  |
| ma Integrado de Información Financiera<br>ón pre-produccion 9.0.0 V20-PS-FESA30 |                                      |                                                       |                                              |                                          |                                                               |                                                                         |                |  |
|                                                                                 |                                      |                                                       |                                              |                                          |                                                               |                                                                         |                |  |
|                                                                                 |                                      |                                                       |                                              |                                          |                                                               |                                                                         |                |  |

### **REPORTE DOCUMENTO DE CAUSACION**

| -                      | 🧉 SIIF - Sis | tema integrado de inf                               | formación financ                    | iera - Internet Ex              | plorer                |                     |                       |                              |                                   |                                 |          |                | - 🗆 X                          |
|------------------------|--------------|-----------------------------------------------------|-------------------------------------|---------------------------------|-----------------------|---------------------|-----------------------|------------------------------|-----------------------------------|---------------------------------|----------|----------------|--------------------------------|
|                        | Attps://p    | ortal3.siifnacion.gov.                              | co/SIIF.Reportes/                   | Reportes/Comu                   | n/,DanaInfo=ps-       | rptpre.mhpresii     | f.red+PopupReporte    | e.aspx?rpt=l                 | NG/REP_ING001_DocCausacionIn      | gresos                          |          | 🔒 MINISTERIO D | E HACIENDA Y CREDITO PUBLICO [ |
|                        |              |                                                     |                                     |                                 |                       |                     | 1                     | -                            | <b>•</b> •                        |                                 |          |                |                                |
| 0                      | 14 4         | 1 de 1 🕨                                            | ÞI ¢                                | 100%                            | ×                     |                     | Buscar   Siguien      | ite 🛃                        | • 🚱 🛱<br>enna.                    | 2010-12-23                      | 10.06.31 |                |                                |
| <b>5</b> 2             |              |                                                     |                                     |                                 |                       |                     |                       |                              |                                   |                                 |          |                | ~                              |
|                        |              |                                                     |                                     |                                 |                       | DOCUMEN             | ITO DE CAUSACION      |                              |                                   |                                 |          |                |                                |
|                        | N            | lúmero consecutivo:                                 |                                     | 290116                          | Tipo de Moneda        | 1                   | COP                   | - PESOS                      |                                   |                                 |          |                |                                |
|                        | E            | stado:                                              |                                     | Creado                          | Tipo de Tasa de       | Cambio              |                       | NA                           | Ter<br>Nombre o Razón Social      | cero                            |          |                |                                |
|                        | c            | RU                                                  |                                     |                                 | Valor de la Tasa      | a de Cambio         |                       |                              | Nombre 1 105353 Apellido 1 105353 | Apellido 2 105353 - Otros Nombr | 89       |                |                                |
| ×∃                     | 1            | ipo de reporte:                                     |                                     | DETALLE                         | Saldo Total en I      | Mext.               |                       | \$ 0,00                      | 105353                            |                                 |          |                |                                |
|                        | F            | echa del reporte                                    | 2016-12-23                          |                                 | Saldo Total en (      | COP                 |                       | \$ 0,00                      |                                   |                                 |          |                |                                |
| - 47                   |              | echa de registro                                    | 2016-12-23                          | 2016                            | Fuente de Finar       | nciación            |                       | Nacion                       |                                   |                                 |          |                |                                |
| •0                     | (            | ino ilscal                                          | Vi                                  | 2010                            | Situación de Po       | nuus                |                       | Car                          | Tipo de Documento Id              | Cédula de Ciuda                 | dania    |                |                                |
| -**                    | 4            | iño de la Obligación                                |                                     | 2016                            |                       |                     |                       |                              | Número Documento ID               | 11367                           | 716-0    |                |                                |
| 6                      |              | -                                                   |                                     |                                 | Saldoo n              | or Ítomo do Afor    | stación de Ingreses I | Dreeupuestr                  | las                               |                                 |          |                |                                |
|                        |              | DAIP                                                |                                     | Posición r                      | el Catálono de In     | or items de Alec    | restales              | rresupuesta                  | Saido Total en Mext               | Saldo Total en COP              |          |                |                                |
| 9                      |              | FECHA                                               | TR                                  | Doc                             | Valor afectad         | do en Mext.         | Valor afectado e      | n COP.                       |                                   |                                 |          |                |                                |
|                        | 0<br>S       | 00 -<br>IUPERSERVICIOS -<br>JESTION GENERAL         | 1.2.1.0.2.2.3 - ML                  | ILTAS SUPERINTE                 | NDENCIAS              |                     |                       |                              | \$ 0,00                           |                                 | \$ 0,00  |                |                                |
|                        |              |                                                     | Clasificación de in                 | ngresos a partir de n           | ecaudos por clasifici | ar de vigencia ante | nor                   |                              |                                   |                                 |          |                |                                |
|                        |              | 2016-12-23                                          | ING086                              | 290116                          |                       | \$ 0,00             |                       | \$ 1.500,00                  |                                   |                                 |          |                |                                |
|                        |              | 2016 12 22                                          | Ulasificación de in                 | igresos a partir de n<br>422110 | scaudos por clasifici | e n nn              | inor /e               | 1 500 00                     |                                   |                                 |          |                |                                |
|                        |              | 2010-12-25                                          | 140000                              | 422110                          |                       | 3 0,00              | (4                    | 1.500,00)                    |                                   |                                 |          |                |                                |
|                        |              |                                                     |                                     |                                 |                       |                     |                       | Totales                      | \$ 0,00                           |                                 | \$ 0,00  |                |                                |
|                        |              |                                                     |                                     |                                 |                       |                     |                       |                              |                                   |                                 | _        |                |                                |
|                        |              | DOCUMENTO DE CAUSA                                  | cumento (s) de F<br>CION DE INGRESI | Referencia                      |                       | 2901:               | 16 Tir                | 0                            | 54 - Acto administrati            | rte<br>vo                       |          |                |                                |
| 🖬 >                    |              |                                                     |                                     |                                 |                       |                     | Nú                    | imero                        | 1225                              |                                 |          |                |                                |
| ₽                      |              |                                                     |                                     |                                 |                       |                     | Fe                    | cha                          | 2016-12-23                        |                                 |          |                |                                |
| ESP                    |              |                                                     |                                     |                                 |                       |                     | De                    | scripción<br>ferencia dioitz | lizada                            |                                 |          |                |                                |
| 0:57 a.m.<br>3/12/2016 |              | COP - Pesos Colombianos<br>Mext - Moreda extraniera |                                     |                                 |                       |                     |                       |                              |                                   | Página 1                        | de 1     |                |                                |

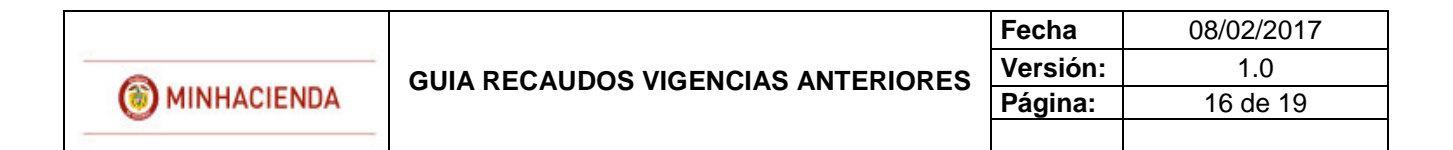

#### **REPORTE DOCUMENTO DE RECAUDO**

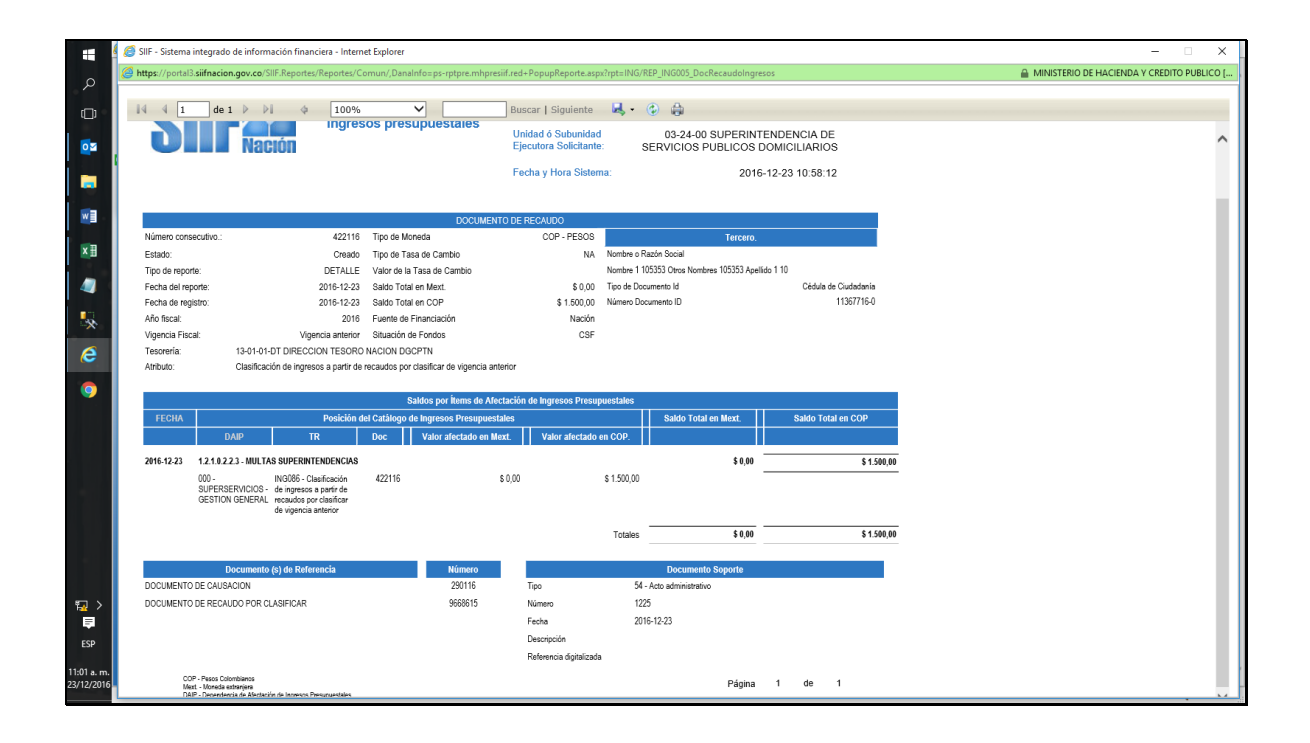

### 4. ANULACION RECAUDOS VIGENCIA ANTERIOR

Los documentos de recaudo creados por esta nueva transacción, se pueden anular por la siguiente ruta:

#### ING/RECAUDO DE INGRESOS/ANULACION RECAUDO VIGENCIA ANTERIOR

|             |                                    | Fecha    | 08/02/2017 |
|-------------|------------------------------------|----------|------------|
| -           | GUIA RECAUDOS VIGENCIAS ANTERIORES | Versión: | 1.0        |
| MINHACIENDA |                                    | Página:  | 17 de 19   |
|             |                                    |          |            |

|   |     | Naciói | 1   |     |     |                                      |                                                              |                                               |          |                |               |     | MINTRANSPORT<br>Non<br>Manual d                                           | E - GESTIO<br>nbre 1 21364<br>e usuario   C | N GENEF<br>6 Apellid<br>ambiar C | RAL (24-)<br>o 1 2136<br>contrasef | 01-01<br>46 (m<br>ňa   S |
|---|-----|--------|-----|-----|-----|--------------------------------------|--------------------------------------------------------------|-----------------------------------------------|----------|----------------|---------------|-----|---------------------------------------------------------------------------|---------------------------------------------|----------------------------------|------------------------------------|--------------------------|
| м | SEG | PRG    | APR | GRF | OBS | ING<br>Viger<br>Caus<br>Carg<br>Acto | PAC<br>ncias Fisi<br>sación de<br>a Masiva<br>Administ       | PAG<br>cales<br>Ingresos<br>Nuevo E<br>rativo | CNT      | EPG<br>Recaudo | DYC<br>Básico | REC | REPORTES                                                                  | CARGA                                       | CEN                              | CON                                | C                        |
|   |     |        |     |     |     | Fech<br>PCY<br>Repa<br>Devo<br>Com   | a de Ciel<br>-Depende<br>Indo de l<br>olución In<br>pensacio | rre<br>encia Ingr<br>ngresos<br>gresos<br>nes | reso     |                |               |     | Asignación Reca<br>Recaudo Básico<br>Rec. y Caus. Sim                     | udo por Clas<br>ultánea                     | if.                              |                                    |                          |
|   |     |        |     |     |     | Reca<br>Rela                         | udo Por<br>ción Rub                                          | Clasificar<br>ro Fuente                       | Financia | ación          |               | *   | Recaudo Anticipa<br>Anulación Recau<br>Recaudo Vigenci<br>Anulación Recau | ido<br>do<br>a Anterior<br>do Vigencia      | Anterior                         | •                                  |                          |

Se digita el número del documento a anular o se busca.

|                        |                      |                    | Seleccionar Recaudo Vigencia Anterior               |            |                       |             |
|------------------------|----------------------|--------------------|-----------------------------------------------------|------------|-----------------------|-------------|
| Número consecutivo     | p: <mark>5817</mark> | Fecha de registro: | Fuente de financiación: Seleccione                  | Situació   | n de fondos: Seleccio | Buscar      |
| Consecutivo            | Fecha de Registro    | Tercero            | Nombre/Razón Social                                 | Saldo COP  | Saldo M.Ext.          | Tipo Moneda |
| 5817                   | 2017-01-31           | 51650288           | Nombre 1 27703-Otros Nombres 27703-Apellido 1 27703 | \$1.000,00 | \$0,00                | Pesos       |
|                        |                      |                    |                                                     |            |                       |             |
|                        |                      |                    |                                                     |            |                       |             |
|                        |                      |                    |                                                     |            |                       |             |
|                        |                      |                    |                                                     |            |                       |             |
|                        |                      |                    | Anterior 1 Siguiente                                |            |                       |             |
|                        |                      |                    |                                                     |            | Aceptar               | Cancelar    |
|                        |                      |                    |                                                     |            |                       |             |
| a Integrado de Informa | ación Financiera     |                    |                                                     |            |                       |             |

|             |                                    | Fecha    | 08/02/2017 |
|-------------|------------------------------------|----------|------------|
| 0           | GUIA RECAUDOS VIGENCIAS ANTERIORES | Versión: | 1.0        |
| MINHACIENDA |                                    | Página:  | 18 de 19   |
|             |                                    |          |            |

|                                                    |                                      | - Huolo               |                                  |                                                |                        |                                 | Manual de usuano I Cam | biar Contrasena   SAL |                                |   |
|----------------------------------------------------|--------------------------------------|-----------------------|----------------------------------|------------------------------------------------|------------------------|---------------------------------|------------------------|-----------------------|--------------------------------|---|
|                                                    | ADM S                                | SEG PRG               | APR GRF                          | OBS ING PAC                                    | PAG CNT EPG            | DYC REC RE                      | EPORTES CARGA C        | EN CON CUN            | •                              |   |
|                                                    |                                      | Anu                   | lación de recaud                 | los de ingresos originad                       | los a partir de recaud | os por clasificar de vi         | igencia anterior       |                       |                                |   |
| Datos Básicos                                      |                                      |                       |                                  |                                                |                        |                                 |                        |                       |                                |   |
| Fecha Registro:                                    | 2017/01/31                           |                       | Año Fiscal:                      | 2017                                           | Año De L               | a Obligacion: 201               | 7                      | Vigencia Fiscal:      | Vigencia Anterior              |   |
| Documento Causación                                |                                      |                       |                                  |                                                |                        |                                 |                        |                       |                                | - |
| Fuente de Financiación:<br>Documento de causacion: | Propios<br>6917                      | ~                     | Situación de Fo<br>Fecha Causaci | ondos: CSF<br>ón: 2017/01/31                   | ~                      |                                 |                        |                       |                                |   |
|                                                    |                                      |                       |                                  |                                                |                        |                                 |                        |                       |                                |   |
| Valor total                                        |                                      |                       |                                  |                                                |                        |                                 |                        |                       |                                | _ |
| Valor total en pesos*                              | \$1.000,00                           |                       |                                  |                                                |                        |                                 |                        |                       |                                |   |
| Datos Tercero                                      |                                      |                       |                                  |                                                |                        |                                 |                        |                       |                                |   |
| Naturaleza Jurídica: *                             | Persona Natura                       | al Nacional           | V                                | Tipo de Identificación: *                      | Cédula de Ciuc         | adanía 🔽                        | Identificacion         | 51650288              |                                |   |
| Nombre o Razón Social:                             | Nombre 1 27703                       | 3-Otros Nomb          | res 27703-Apellid                | o 1 27703                                      |                        |                                 |                        |                       |                                |   |
| Items de afectación de ingre                       | sos                                  |                       |                                  |                                                |                        |                                 |                        |                       |                                |   |
|                                                    |                                      |                       |                                  |                                                |                        |                                 |                        |                       |                                | 1 |
| Dependencias<br>000 - SUPERSER                     | de Afectacion de<br>//CIOS - GESTION | Ingresos<br>N GENERAL | P                                | osiciones Catálogo de In<br>12.8-2-1 RECUPERAC | Igresos F              | uente de Financiació<br>Propios | n Situación d          | e Fondos<br>F         | Pesos Colombianos<br>S1 000 00 |   |
|                                                    | 0201101                              | - OLIVER OF           |                                  |                                                | 10/120                 | Tropico                         |                        |                       | 01.000,00                      |   |
|                                                    |                                      |                       |                                  |                                                |                        |                                 |                        | Gua                   | rdar Cancelar                  |   |
| Datos Administrativos                              |                                      |                       |                                  |                                                |                        |                                 |                        |                       |                                |   |
|                                                    |                                      |                       |                                  |                                                |                        |                                 |                        |                       |                                |   |
|                                                    |                                      |                       |                                  |                                                |                        |                                 |                        |                       |                                |   |
|                                                    |                                      |                       |                                  |                                                |                        |                                 |                        |                       |                                |   |

Se diligencian datos administrativos y se da Guardar.

|                                                                           | ADM                                 | SEG PRG                     | APR G                     | RF OBS                   | ING PAC                     | PAG                | CNT EPG         | DYC REC                   | REPORTES        | CARGA             | CEN CON        | CUN                          |     |  |
|---------------------------------------------------------------------------|-------------------------------------|-----------------------------|---------------------------|--------------------------|-----------------------------|--------------------|-----------------|---------------------------|-----------------|-------------------|----------------|------------------------------|-----|--|
|                                                                           |                                     | Anu                         | la sión do roc            | lor do in                | zos origina                 | d-,e a na          | tir de recaudor | clasificar                | de vigoncia ant | iar               |                |                              |     |  |
| Datos Rásicos                                                             |                                     | Allu                        | lacion de rec             | audos de m               | gresos origina              | uos a pai          | ful de lecaudos | por clasmoar              | de vigencia ant | enor              |                |                              |     |  |
| Fecha Registro:                                                           | 2017/01/31                          |                             | Año Fiscal:               |                          | 2017                        |                    | Año De La       | Obligacion:               | 2017            |                   | Vigencia Fisca | II: Vigencia Anterior        |     |  |
| Documento Causacion<br>Fuente de Financiación:<br>Documento de causacion: | Propios<br>6917                     | ~                           | Situación d<br>Fecha Caus | e Fondos:<br>sación:     | CSF<br>2017/01/31           | ~                  | 1               |                           |                 |                   |                |                              |     |  |
| Valor total                                                               | 51 000 00                           |                             |                           |                          |                             |                    |                 |                           |                 |                   |                |                              |     |  |
|                                                                           | 01.000,00                           |                             |                           |                          |                             |                    | Menšaje         |                           |                 | *                 |                |                              |     |  |
| Datos Tercero<br>Naturaleza Jurídica: *<br>Nombre o Razón Social:         | Persona Natura<br>Nombre 1 2770     | al Nacional<br>3-Otros Nomb | <b>v</b><br>pres 27703-Ap | Tipo de<br>ellido 1 2770 | Identificación:             | * 0                | Se Anulo con    | éxito                     |                 | 'n                | 51650288       |                              |     |  |
| Items de afectación de ingr                                               | esos                                |                             |                           |                          |                             |                    |                 |                           | Acept           | ar                |                |                              |     |  |
| Dependenciae<br>000 - SUPERSEF                                            | de Afectacion de<br>WICIOS - GESTIO | Ingresos<br>N GENERAL       |                           | Posicions<br>3-1-2-8-2-  | s Catálogo da<br>1_RECUPERA | Ingresos<br>CIONES | Fu              | ente de Financ<br>Propios | inción          | Situación d<br>CS | le Fondos<br>F | Pscos Colombia<br>\$1.000,00 | nos |  |
| Se Anulo con éxito                                                        |                                     |                             |                           |                          |                             |                    |                 |                           |                 |                   |                |                              |     |  |
| Datos Administrativos                                                     |                                     |                             |                           |                          |                             |                    |                 |                           |                 |                   |                | Guardar Cance                | lar |  |
|                                                                           |                                     |                             |                           |                          |                             |                    |                 |                           |                 |                   |                |                              |     |  |
|                                                                           |                                     |                             |                           |                          |                             |                    |                 |                           |                 |                   |                |                              |     |  |

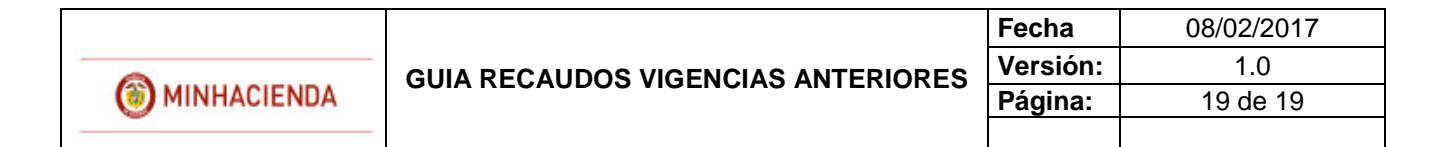

#### **REPORTE DOCUMENTO DE RECAUDO ANULADO**

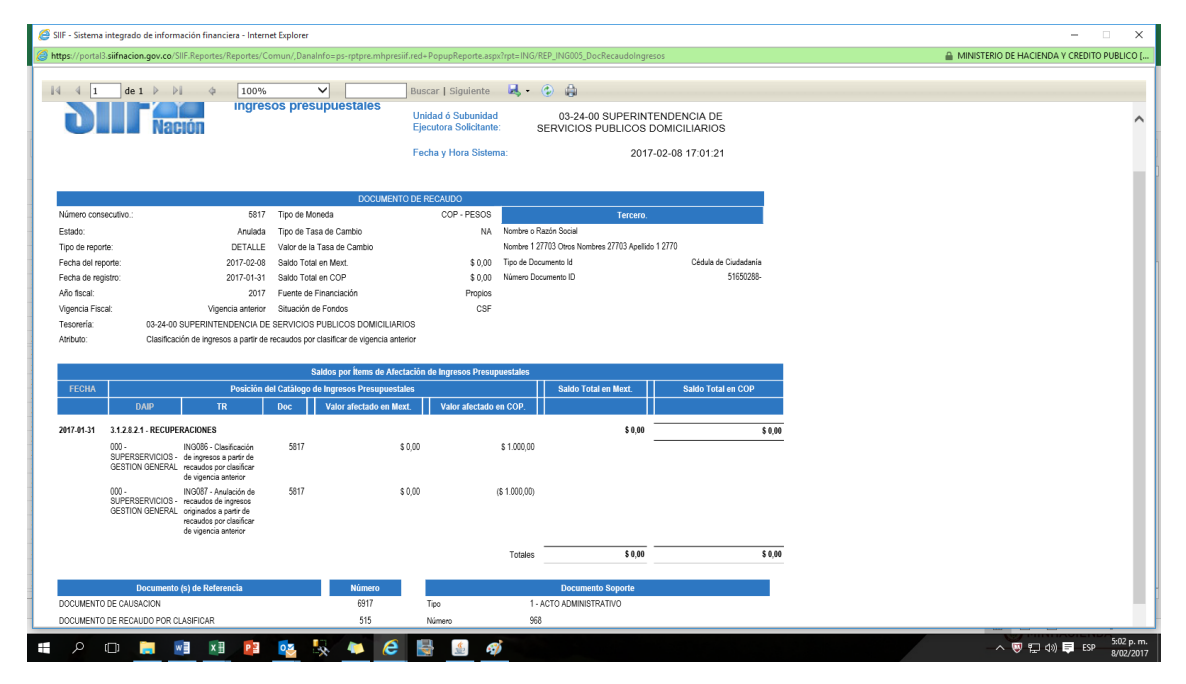

### 5. VERIFICACION CONTABLE

En los casos antes mencionados el sistema generará los registros contables de conformidad con las parametrizaciones contables definidas por la Contaduría General de la Nación en las tablas de eventos TCON10 y TCON11.

Los comprobantes contables pueden ser consultados por cada entidad, por el **Perfil**: Entidad - Gestión Contable en la **Ruta**: CON/Consultas/Comprobante Contable.

| AG                              | CNT       | EPG     | DYC      | REC       | REPORTES | CARGA | CEN | CON       | CUN                                 |                        |  |  |  |  |
|---------------------------------|-----------|---------|----------|-----------|----------|-------|-----|-----------|-------------------------------------|------------------------|--|--|--|--|
|                                 |           |         |          |           |          |       |     | Parame    | etrizaciór                          | 1                      |  |  |  |  |
| stale                           | s         |         |          |           |          |       |     | Proces    | sos Espe                            | ciales                 |  |  |  |  |
|                                 |           |         |          |           |          |       |     |           |                                     | Comprobantes Contables |  |  |  |  |
|                                 |           |         |          |           |          |       |     | Traza     | Contable                            |                        |  |  |  |  |
| Consulta Códigos Contables      |           |         |          |           |          |       |     | Consultas |                                     |                        |  |  |  |  |
| Consulta Comprobantes Contables |           |         |          |           |          |       |     |           | Consulta cuentas Brias con saldos c |                        |  |  |  |  |
|                                 | Reporte O | GN 2005 | 001 Sald | os y Movi | mientos  |       |     | Report    | tes                                 |                        |  |  |  |  |